# **CUSTOMER SOFTWARE USER MANUAL**

Please take the time to review the user manual prior to operating the system. Our company aim to provide an efficient and easy to operate web tracking interface. This user manual contains information you will need to operate the system efficiently and utilise its features. Please stay tuned as we continually provide updates and added features.

From the management and staff of our company, we wish you happy tracking!

### **1. CONTENT**

| 1. Content                                                          | 01 |
|---------------------------------------------------------------------|----|
| 2. Tracking page overview                                           | 02 |
| 2.1. Setting Alarms                                                 | 04 |
| 2.2. Playback                                                       | 05 |
| 2.3. View Recent Alarms                                             | 07 |
| 2.4. Assign Driver                                                  | 07 |
| 2.5. Change Profile Information and Password                        | 08 |
| 3. Sub Users / Contacts Tab Overview                                | 09 |
| 3.1. Create / Edit Sub Users                                        | 09 |
| 3.2. Assignment / Edit Driver ID Tag (for iButton function)         | 10 |
| 4. Sub Customers Tab Overview                                       | 10 |
| 4.1. Create / Edit Sub Customers                                    | 11 |
| 5. Config Tab Overview                                              | 12 |
| 5.1. Create / Edit Point of interest                                | 12 |
| 5.2. Create / Edit Geofence                                         | 13 |
| 5.3. Reassignment Of Assets To The Created Geofences                | 14 |
| 5.4. On / Off Display Of Geofences On The Map                       | 15 |
| 6. Interval Reminders Tab Overview                                  | 16 |
| 6.1. Create / Edit Interval reminder                                | 16 |
| 7. Driver IDs Tab Overview (driver assignment via iButton function) | 17 |
| 7.1. Driver assignment via iButton function                         | 17 |
| 7.2. Change Driver ID Tag                                           | 17 |
| 8. Reports Tab Overview                                             | 18 |
| 8.1. Create new report                                              | 18 |
| 9. CCTV Player Page Overview                                        | 19 |
| 10. Dashboard Page Overview                                         | 20 |

### 2. TRACKING PAGE OVERVIEW

On this screen, you can see a list of your assets, display their position on the map in real time, and use additional functions: alarm settings, driver assignment, view/edit asset data, create/edit asset groups, view the latest received alarms.

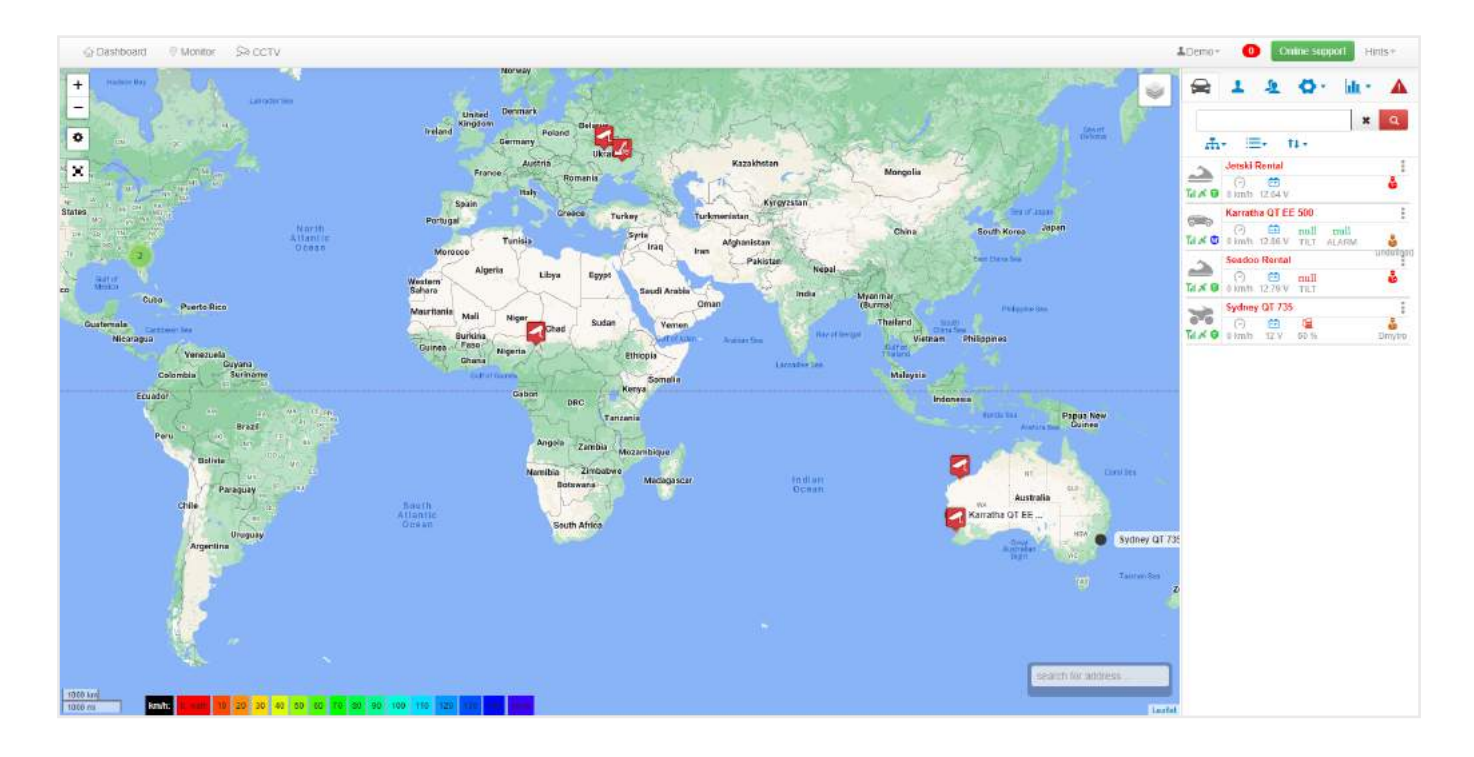

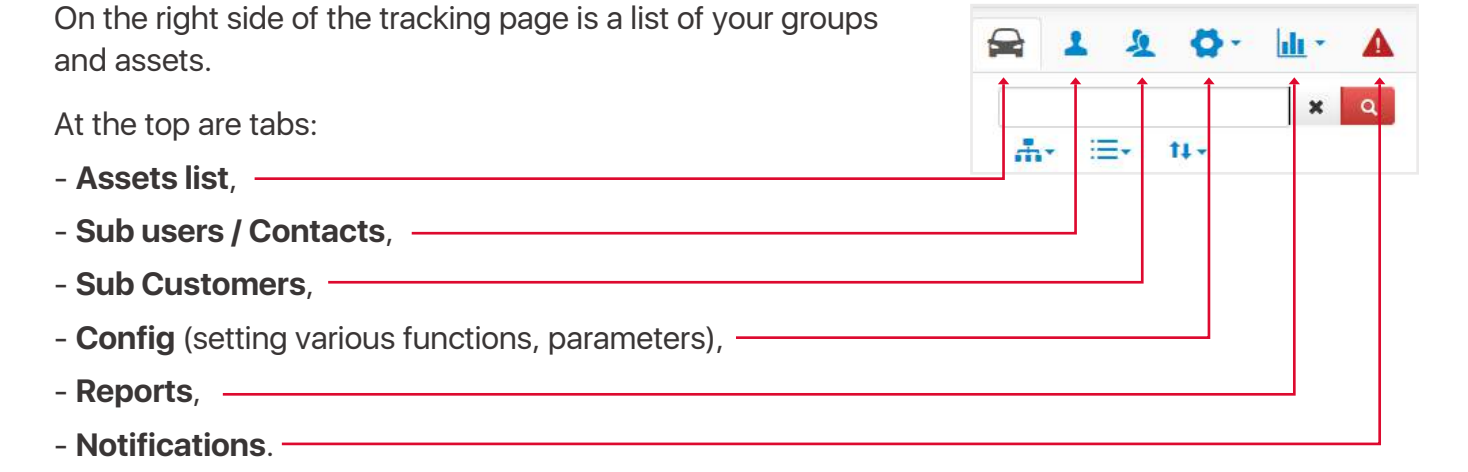

In the general list, we see the names of groups and assets that belong to the group. To add a new group, click on the **Groups icon** 

and select the last item Add.

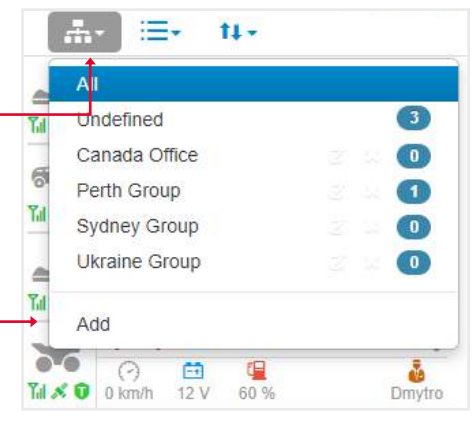

| To change the name of a group or delete it, hover over the name in the list of groups, you will see the <b>Edit</b> and <b>Delete icon</b> .                                                                                                    | All<br>Undefined 3                                                                                                    |
|----------------------------------------------------------------------------------------------------|----------------------------------------------------------------------------------------------------|
|                                                                                                    | Canada Office       C' × 0         Perth Group       1         Sydney Group       0         Ukraine Group       0         Add       0                                                                                                    |
| To assign an asset to the created group or move it<br>to another one, select <b>Edit</b> from the asset menu.                                                                                                    | Jetski Rental         Image: Second condition of the second condition of the second condition |
| A popup will open with a form with the <b>Group</b> field.<br>Choose the one you want.                                                                                                    | Group Undefined Canada Coffice<br>Driver Parth Group<br>Sydney Group<br>Ukraine Group                                                                                                    |
| In the list of assets you can view this information:<br>• The color of the <b>asset icon</b> indicates its status:                                                                                                    | 🚘 1 2 Q· ll· A                                                                                                    |
| <ul> <li>gray - stopped, green - moved.</li> <li>Signal icons and satellites indicate signal strength:<br/>gray - no signal, red - bad signal, green - good signal.</li> <li>If a driver is assigned to this asset, their name will be</li> </ul> | ★     Q       ★     :=-       ↓     ↓       ↓     ↓       ↓     ↓       ↓     ↓       ↓     ↓       ↓     ↓       ↓     ↓       ↓     ↓       ↓     ↓       ↓     ↓       ↓     ↓       ↓     ↓       ↓     ↓       ↓     ↓       ↓     ↓       ↓     ↓       ↓     ↓       ↓     ↓       ↓     ↓       ↓     ↓       ↓     ↓       ↓     ↓       ↓     ↓       ↓     ↓       ↓     ↓       ↓     ↓       ↓     ↓       ↓     ↓       ↓     ↓       ↓     ↓       ↓     ↓       ↓     ↓       ↓     ↓       ↓     ↓       ↓     ↓       ↓     ↓       ↓     ↓       ↓     ↓       ↓     ↓       ↓     ↓       ↓     ↓       ↓     ↓       ↓     ↓       ↓                                                                                                    |
| <ul> <li>A blue shield icon will indicate the service plan for this asset: L - loc8, P - Qprotect, T - track, W - watch.</li> <li>A blank shield means the asset is not activated.</li> </ul>                                                     | Image: Seadoo Rental     Alarm       Seadoo Rental     Edit       Image: Seadoo Rental     Tracking       Image: Seadoo Rental     Playback       Image: Sydney QT 735     Recent Alarms                                                                                                    |
| <ul> <li>Under the name, the current indicators of speed, fuel,</li> <li>voltage and etc. are displayed, depending on the type of device.</li> </ul>                                                                                              | Assign Driver<br>Mileage<br>Runtime                                                                                                    |
| Assets menu contains the following functions:                                                                                                    |                                                                                                    |
| - Alarm - setting alarms,                                                                                                    |                                                                                                    |
| - Edit - edit asset info,                                                                                                    |                                                                                                    |
| - Tracking - current asset location,                                                                                                    |                                                                                                    |
| - <b>Playback</b> - view tracking history,                                                                                                    |                                                                                                    |
| Decent cloring last E cloring                                                                                                    |                                                                                                    |
| - Recent alarms - last 5 alarms,                                                                                                    |                                                                                                    |
| - <b>Recent alarms</b> - last 5 alarms,<br>- <b>Assign driver</b> - assigning a driver to this asset,                                                                                                    |                                                                                                    |

On the left side of the tracking page is a map. In the **upper left part** of which you can increase or decrease it, as well as set up a different display of assets, groups, grids, sea marks and the display of points of interest.

At the top are:

- Hint section, -
- Support button,
- Messages, -
- Menu profile and logout, -
- Navigate between Dashboard, Tracking pages and CCTV player pages.

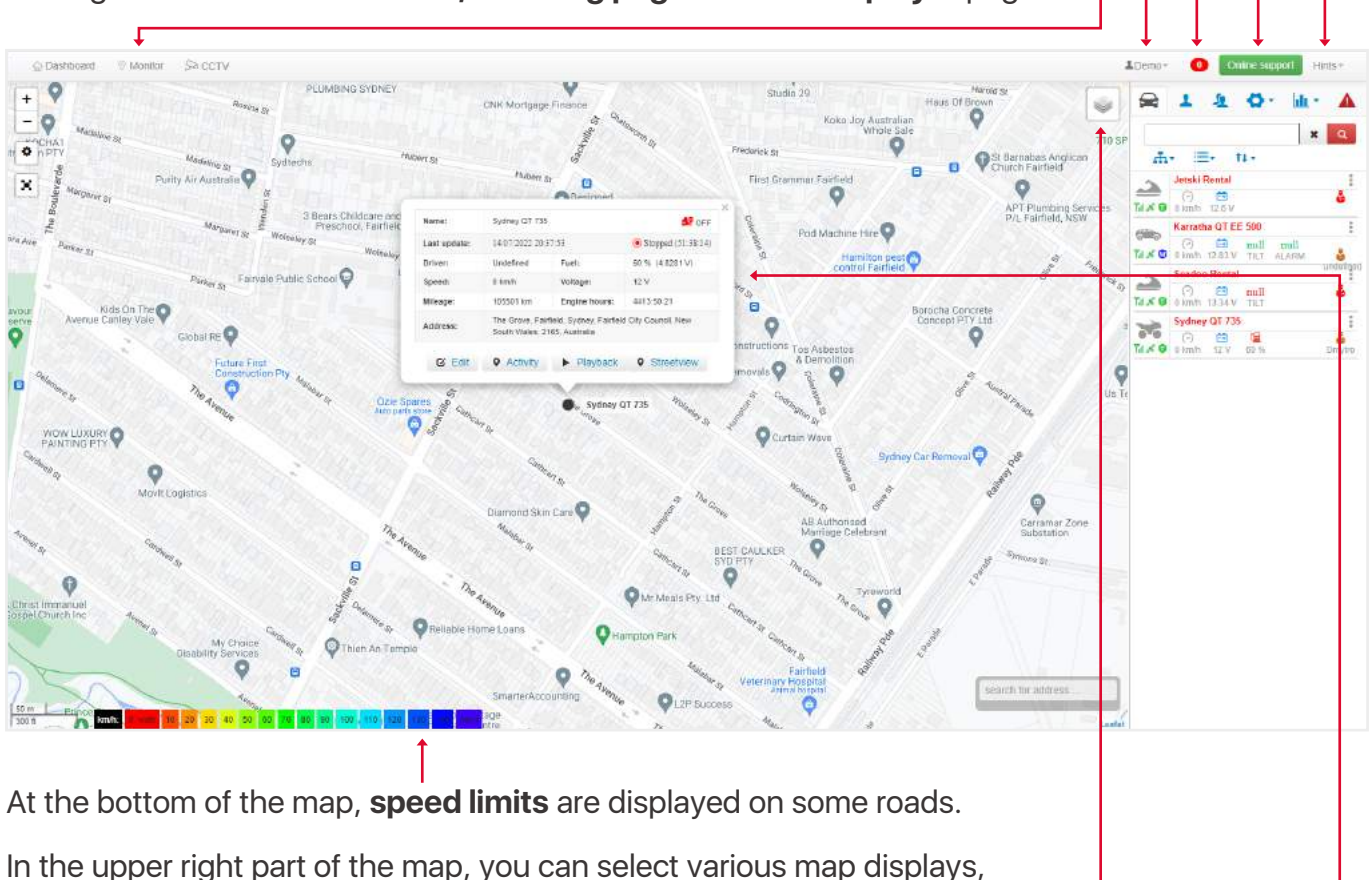

#### satellite, standard or google.

When you click on the asset pin, you will see an auxiliary window showing **status information** with **edit**, **activity**, **playback** and **streetview** buttons.

#### 2.1. Setting Alarms

| 1. Click Menu Asset icon. | Jetski Rental                                                                                                    |
|---------------------------|----------------------------------------------------------------------------------------------------|
| 2. Select Alarm item.     | Image: Non-State         Image: Non-State         Image: Non-State         Alarm           Image: Non-State         0 km/h         12.54 V         Feither                                                                                                    |
|                           | Karratha QT Et     Edit       Image: State State |
|                           | Seadoo Rental<br>Recent Alarms<br>Assign Driver                                                                                                    |
|                           | Sydney QT 735         Reset           Image: Constraint of the system         Image: Constraint of the system         Image: Constraint of the system           Image: Constraint of the system         Image: Constraint of the system         Image: Constraint of the system         Image: Constraint of the system           Image: Constraint of the system         Image: Constraint of the system         Image: Constraint of the system         Image: Constraint of the system           Image: Constraint of the system         Image: Constraint of the system         Image: Constraint of the system         Image: Constraint of the system           Image: Constraint of the system         Image: Constraint of the system         Image: Constraint of the system         Image: Constraint of the system           Image: Constraint of the system         Image: Constraint of the system         Image: Constraint of the system         Image: Constraint of the system           Image: Constraint of the system         Image: Constraint of the system         Image: Constraint of the system         Image: Constraint of the system           Image: Constraint of the system         Image: Constraint of the system         Image: Constraint of the system         Image: Constraint of the system           Image: Constraint of the system         Image: Constraint of the system         Image: Constraint of the system         Image: Constraint of the system           Image: Constand of the system         Image: Constraind                                                                                                    |

3. Fill the form and click the Save button.

|                                                                                                    | In this section was one  | Turn On / Off slarger for the areast                       | at ubleb Alasme usu want | Allesson 🔘 Konko haaan Horse.               |
|----------------------------------------------------------------------------------------------------|--------------------------|------------------------------------------------------------|--------------------------|---------------------------------------------|
| ÷                                                                                                    | to receive.              | furn on 7 off alarms for the asset. 5                      | et which Alarms you want | 🛱 1 2 0 M · A                               |
| -                                                                                                    | Ignore Between           |                                                            |                          | × a                                         |
| 0                                                                                                    | From                     | TO,                                                        |                          | å- ≡- 0+                                    |
| x                                                                                                    | 0.02                     | 23/20                                                      |                          |                                             |
|                                                                                                    | Ignore Cri               | None selected +                                            |                          | Tate O Table (2007)<br>Nairrithin 07 EE 560 |
| Res.                                                                                                    | Enable or Disable Push I | Notifications:                                             | R                        | TEX O LAND ATT ATT ATT ATT                  |
| Last up to a second second secon | Select Push Alarms       | 9 Selected *                                               |                          | 2 Seaton Hantal                             |
| Unege                                                                                                    | Enable or Disable Email  | Notifications.                                             | 2                        | Sydney OF 735                               |
| Autor                                                                                                    | Relact Email Alarme      | None selected x                                            |                          | Tax a simple tax are limite                 |
|                                                                                                    | Seeci Citali Alamis      | HORE JULLINE -                                             |                          |                                             |
|                                                                                                    | Email:                   | enter email address                                        |                          |                                             |
|                                                                                                    | Select Contact           | All Bikes                                                  | ~                        |                                             |
|                                                                                                    | Select Offline Alarm     | 24 hours     48 hours     48 hours     72 hours            |                          |                                             |
|                                                                                                    | Speeding Alarm,          | <ul> <li>Over Road Speed</li> <li>Set Overspeed</li> </ul> |                          |                                             |
|                                                                                                    |                          |                                                            | Close Save               |                                             |
|                                                                                                    |                          |                                                            |                          |                                             |
|                                                                                                    |                          |                                                            |                          |                                             |
|                                                                                                    |                          |                                                            |                          |                                             |

#### Note:

- Ignore between - is a period of time when you will not receive notifications.

- Push Notifications - setting up alarms that will be sent to your smartphone through our app.

- Email Notifications - setting up alarms that will be sent to the email you specified or to the email of the selected contact.

- Offline alarm - an alarm will be sent if an asset has been offline for a specified period of time.

#### 2.2. Playback

| Option one:                                                                                                    | Jetski Rental                                                                                                    | <b>→</b>           |
|----------------------------------------------------------------------------------------------------|----------------------------------------------------------------------------------------------------|--------------------|
| <ol> <li>Click Menu Asset icon.</li> <li>Select Playback item.</li> </ol>                                                                                                    | Image: Constraint of the second second se | d<br>Nytro         |
| <ul> <li>3. In the upper part, select the tab indicating the type</li> <li>of playback display on the map:</li> <li>- Optimised - displays the route with a line,</li> </ul> | Sydney QT 735<br>OPTIMISED PLOT DETAILED<br>13/07/2022 21:25:28 III 14/07/2022 21:25:28 II<br>II II II II                                                                                                    | -<br>II   Q.<br>XI |
| <ul> <li>Plot - displays the route by showing the direction of movement of the asset,</li> <li>Detailed - will combine the previous 2.</li> </ul>                            | Position Activity<br>Time Ignition Speed GPS Network Addr                                                                                                    | e55                |

| 4 Select a start and end date | Sydney QT 735 -                                   |
|-------------------------------|---------------------------------------------------|
| and click on the search icon  | OPTIMISED PLOT DETAILED                           |
|                               | 13/0//2022 21:26:28 III 14/0//2022 21:26:28 III Q |
|                               | <b>II (4) (4) (4</b> (34)                         |

You will see the **route** on the map, and in the right panel all the **trips** within this playback.

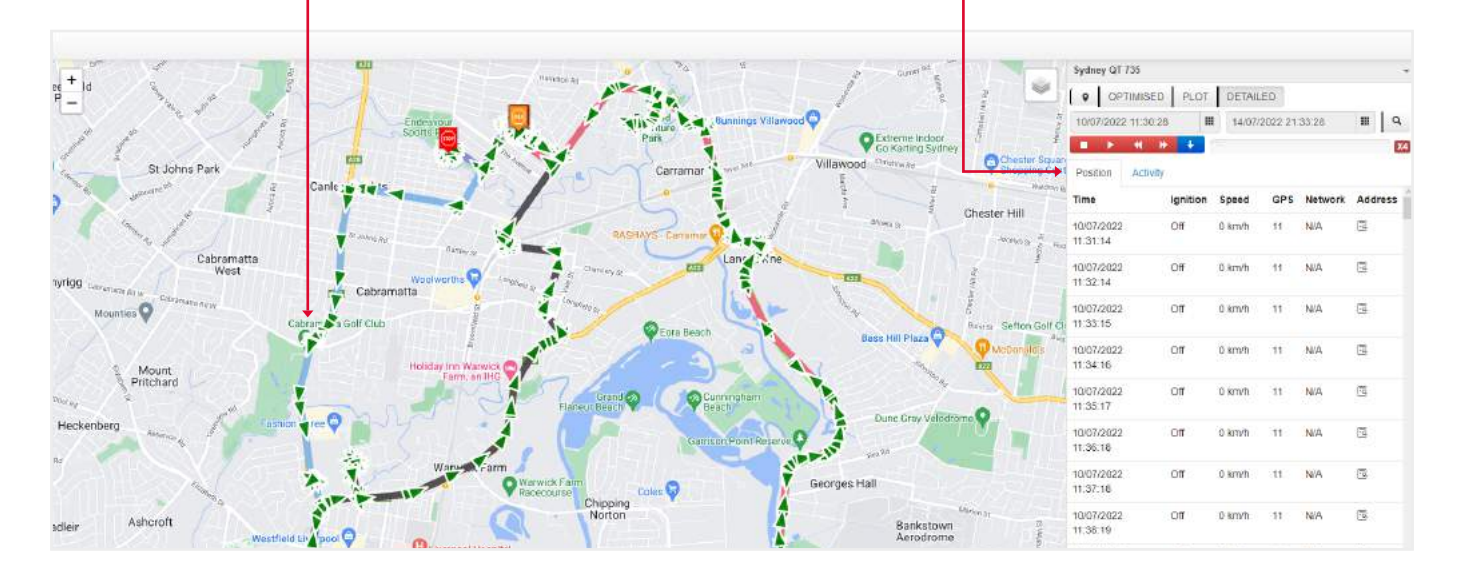

In the Activity tab, you can view all the events that were Sydney QT 735 OPTIMISED PLOT DETAILED with the asset. 10/07/2022 11:30:28 III 14/07/2022 21:33:28 III Q On the right side of each event, by clicking on the search icon, you can see on the map 🕒 05:35:14 🖧 292 KM 🗥 109.268 KMH at the current moment and place of the event. 10/07/2022 11-11-14 50 (9) 18:03:52 The Grove, Fairfield, Sydney, Fairfield City Council, New So The switcher enables and disables the display of this event tralia 11/07/2022 05:35:06 50 ( on the map. The Grove, Fairfield, Sydney, Fairfield City Council, New South Wales, 2165, Aus tralia

#### **Option two:**

- 1. Click on the asset icon in the right panel or on the map on the asset pin.
- 2. In the status window that appears, click on the **playback** button.

| © Dashboard ── Monitor Sa CCTV                                                                                                    |                                                                                                    |                                                                                                    | LDe                                                                                                    | 10* 0 Contre support Hints+                                                                                                    |
|----------------------------------------------------------------------------------------------------|----------------------------------------------------------------------------------------------------|----------------------------------------------------------------------------------------------------|----------------------------------------------------------------------------------------------------|----------------------------------------------------------------------------------------------------|
| PLUMBING SYDNEY                                                                                                    | CNK Mortgage Fi<br>Owr.g.<br>Maser Br                                                                                                    | nance                                                                                                    | Studio 10 Hereiro S<br>Koko Joy Australian<br>Whole Sale 710 SP<br>Friederich an<br>First Grammar Fairfield                                      | 2 1 2 0 - int - ▲                                                                                                    |
| Are Are Reserved Avenue Cambry Vale Cobal IRE C                                                                                                    | Nenet Sydrey Ci7 73<br>Last spoule: 1407:0222 03 71<br>Driven Undefred<br>Speed I finn<br>Mireage: 105501 km<br>Address: The Group, Fairles<br>South Value, 2165 | Stapped (31:38:34)      Fuel: 50 % (4 8031 V)      Voltagen     42 V      Togeter house: 401 50 % Council, New     Australia | APT Plumbing Gences<br>Pol. Fairlied, NSW<br>Pol Machine Hire P<br>Pol Machine Hire P<br>Pol Social Gences<br>Borocha Gencrete<br>Concept PY Ltd | Image: Transfer Table V           Karrathe OTEE 500.           Color State Table V           State Table V           State Table V           State Table V           State Table V           State V           State V |
| Annual States and States and Stat |                                                                                                    | sydney 01725                                                                                                    | Curtan Wave                                                                                                    |                                                                                                    |

Repeat steps 3-4 from the 1st option.

#### 2.3. View Recent Alarms

1. Click Menu Asset icon. 2 **EĐ** Alarm 📶 🚿 🗊 0 km/h 12.54 V 2. Select Recent Alarms item. Edit Karratha QT E 6 Tracking Ē You will see a **popup** with the last 5 alarms and a map 0 km/h 12.82 V Tal 💉 🕲 Playback with deltas about the place and time. adoo Renta Recent Alarms Ē Assign Driver Tal 🕺 🛈 0 km/h 13.3 V Reset Sydney QT 735 20 å ---Til X 0 0 km/h 12 V 60 % Dmytro Other science of these ey 💽 Ignition off warning 2022-07-15 16 48 16 A 1 2 0. - A Geraldtor 2022-07-16 16:37:38 \* 0 on on warning

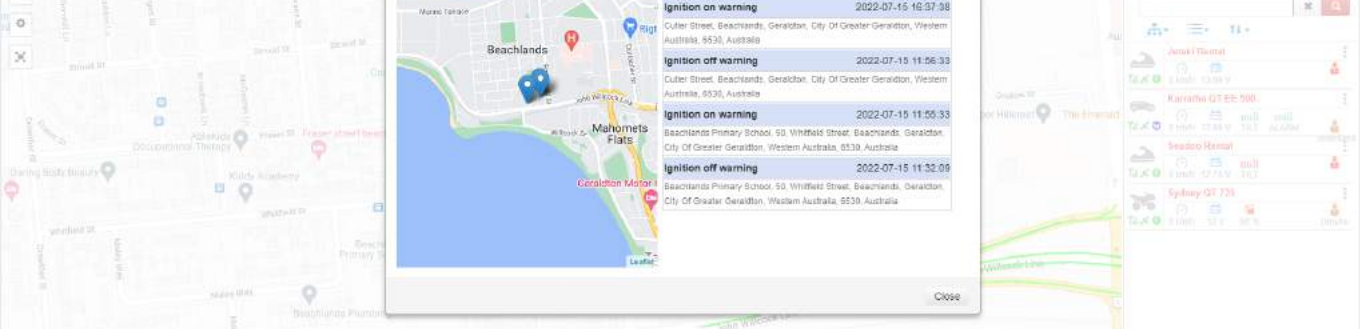

#### 2.4. Assign Driver

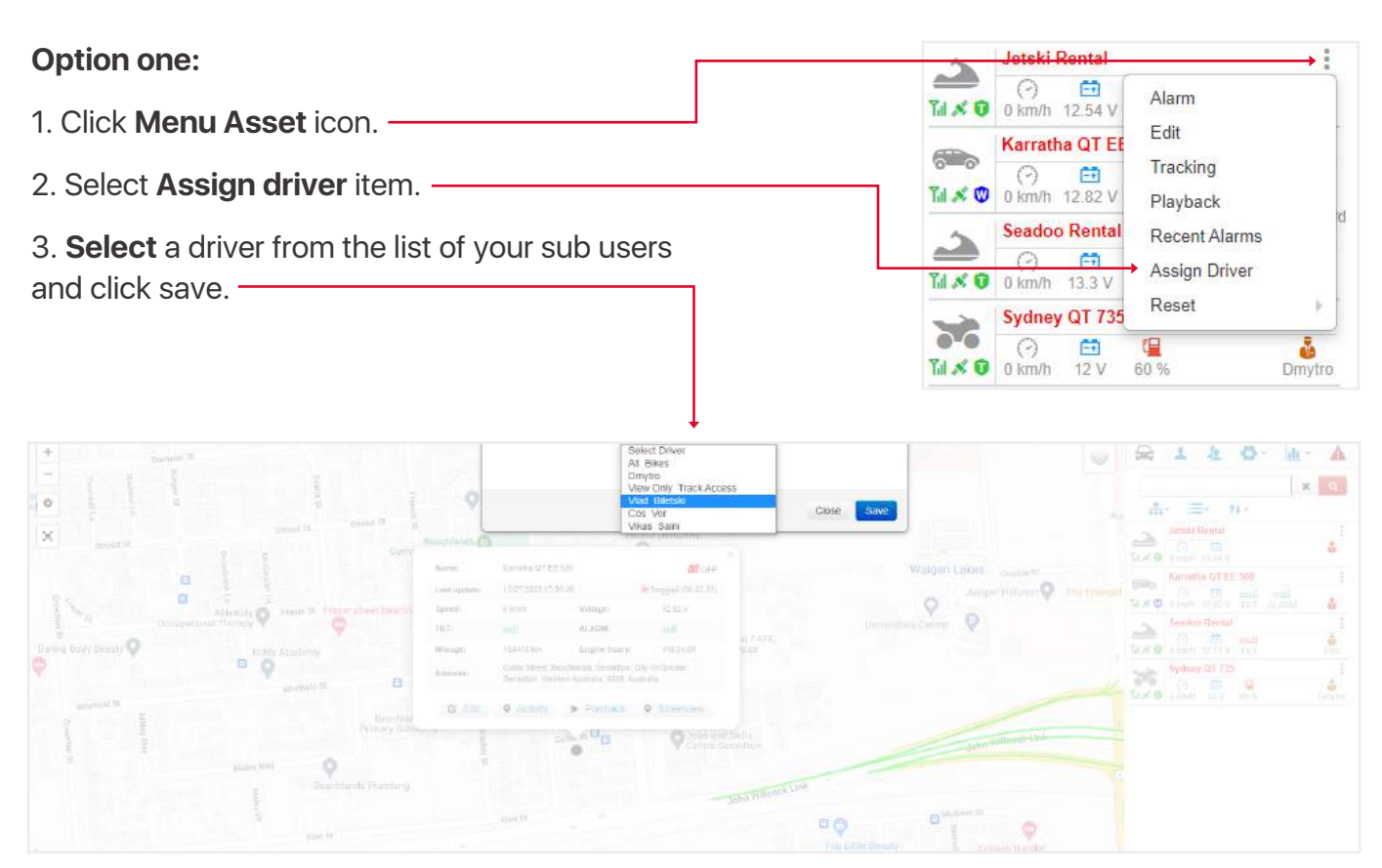

Note: the second option (using the button function iButton) will be described in the Driver IDs Tab Overview section #7

#### 2.5. Change Profile Information and Password

1. In the upper right part of the screen, click on the **account name**.

#### 2. Select My profile. -

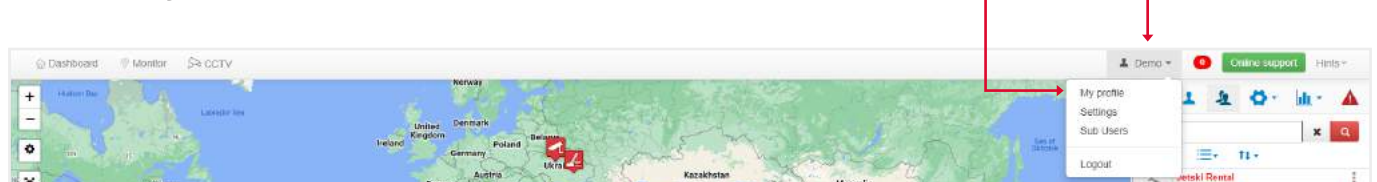

#### Your basic data will open.

|                        | East name        |            |                     | Debo - 🔘 OBBITELED Hers-    |
|------------------------|------------------|------------|---------------------|-----------------------------|
| +                      | 1.1.2.5 (100.1%) |            |                     | 🚔 1 2 O·id· 🔺               |
| •                      | Last name        | Denig      |                     | Ar = 0.                     |
| ×                      | Pro Mobile       | +61        | 1                   | and lines a                 |
| Raman Statements       | Telephone        | +61        | Station Anno        | Katratha Q7 EE 500          |
|                        | Hereigen         |            |                     | Seaden Rental               |
| See Culter Puerry Rice | Address Address  |            | Minute Int          | Tat of 0 eminer co yy Titte |
| Buattimaa<br>Micerapo  | New password     |            | **                  | tax a lime its its inste    |
| Cutorita Summore       | - Alexandre      |            |                     |                             |
| Tenador                |                  | Close Save | The Avenue (Section |                             |

- 4. To change the password, click on the green edit icon, you will have additional fields.
- 5. To change other profile settings, select Settings. -

| © Dashboard |                 | 1 Demo =                            | Online supp | on; Hints*    |
|-------------|-----------------|-------------------------------------|-------------|---------------|
| Losson for  | Unitize Demonit | My profile<br>Settings<br>Sub Users | 1 7 0.      | ut - ▲<br>× α |
|             | Cernany Unit    | Logout                              | Er 11 -     |               |

You will see a popup with additional account information.

|                                                                                                    |                                 | +                                                                                                    |                                         |   |            |                     |                           |                |
|----------------------------------------------------------------------------------------------------|---------------------------------|----------------------------------------------------------------------------------------------------|-----------------------------------------|---|------------|---------------------|---------------------------|----------------|
|                                                                                                    |                                 | Config Bottoes                                                                                        |                                         |   |            | 1                   | Oeno @ Ontres             | indext. Others |
| the second second second second second second second second second second second second second second second se | The second                      | ID                                                                                                    | QTK DEMO                                |   |            |                     | R 1 2 0                   | • <u>h</u> • A |
| 0                                                                                                    | waland simple                   | Country                                                                                               | Australia                               |   |            |                     | + <u>2</u> 11 -           | × s            |
| ×                                                                                                    | Pers                            | Time zone                                                                                             | (UTC+06:00) Perth                       | ÷ |            |                     | + Al Bios                 | Options+       |
| Name                                                                                                    | Gaate<br>Partagat               | Time formet                                                                                           | dd/MM/yyyy HH:mm.ss                     | Ŷ |            | Contrast particular | View Only: Thick Access   | Collians -     |
|                                                                                                    | Municos                         | Speed Unit                                                                                            |                                         | ٣ |            |                     | + Vlat (Sterek)           | Options+       |
| an David Banty Rev.                                                                                             | Mestern<br>Sahara<br>Mastiania  | Мар                                                                                                   | Street view                             | ~ |            |                     | + Cos Var<br>+ Vikas Sami | Options -      |
| September<br>Microsoft<br>Version<br>Concepts<br>Concepts<br>September                                          | Burning<br>Decement<br>Decement |                                                                                                    | icanya                                  |   | Close Save | FF.                 |                           |                |
| Point<br>Para<br>Barat<br>Parguny<br>Chi-<br>Againta<br>Againta                                                 |                                 | Dabbi<br>part<br>Angthe zamith (<br>Angthe zamith (<br>Angthe Zamith (<br>Angthe Angthe<br>Biotherada | dan dan dan dan dan dan dan dan dan dan |   | 0          | Autorities          |                           |                |

### 3. Sub Users / Contacts Tab Overview

Sub users are a type of your contacts that have certain limited or full access to your assets, where, depending on the type of role, they can view location in real time, create reports, play travel history and etc.

#### 3.1. Create / Edit Sub Users

| 1. Select Sub users tab.                                                                                                    |                       |                        |            |                                                    | Ø - hit -                                     | Δ           |
|----------------------------------------------------------------------------------------------------|-----------------------|------------------------|------------|----------------------------------------------------|-----------------------------------------------|-------------|
| 2. Click Add icon.                                                                                                    |                       |                        | _          |                                                    | ×                                             | Q           |
| 3. Fill out the form and click save                                                                                                    | e. ———                |                        |            | → + <u>*</u> 1↓ -                                  | ,                                             | _           |
|                                                                                                    |                       |                        |            | + All B Add                                        | C                                             | Options -   |
|                                                                                                    |                       |                        |            | + Dmytro                                           | c                                             | Options -   |
|                                                                                                    | First name            | Ļ                      |            |                                                    | à tres - O. Carolina                          | n. Minita e |
| +*                                                                                                    | Last name             |                        |            |                                                    | <b>≈ 1 2 0</b> ·                              | bit · ▲     |
| X send to Send to Send | Role<br>Login Name    | View Only<br>Stanufact | -          |                                                    | Ann 4 2 22 -                                  | Dpbors*     |
| Attitudes Parent P. Transf Street Society                                                                                                    | Password              | Controller<br>Driver   |            | Wargen Lakes number 5<br>Junger Hilling 9 The Cree | + View Only Track Access<br>+ View Dily Track | Ophone+     |
| During Holdy Kenning Addition                                                                                                    | Mobile                | +61                    |            |                                                    | + Cos Vor<br>+ Vicas Sam                      | Options +   |
| validad II<br>O<br>O<br>O<br>O<br>O<br>O<br>O<br>O<br>O<br>O<br>O<br>O<br>O<br>O<br>O<br>O<br>O<br>O                                                                                                    | Telephone<br>Emeil    | -61                    |            | John Williamshires                                 |                                               |             |
| a sutry self                                                                                                    | Authorise an Asset(s) | None selected •        | -          | Paramete                                           |                                               |             |
| Nog Ran Tan M                                                                                                    |                       |                        | Close Save | Carlanse Harrise                                   |                                               |             |

NOTE: The role determines what features are accessible by the user when they login.

- View can view only live tracking, no playback, no change assets, no reports,
- Standard can view live, playback, check reports etc, but not change assets,
- Controller can view live, playback, check reports etc,
- Driver same as view only,

Authorize an Asset input - specify which assets this sub user has access to.

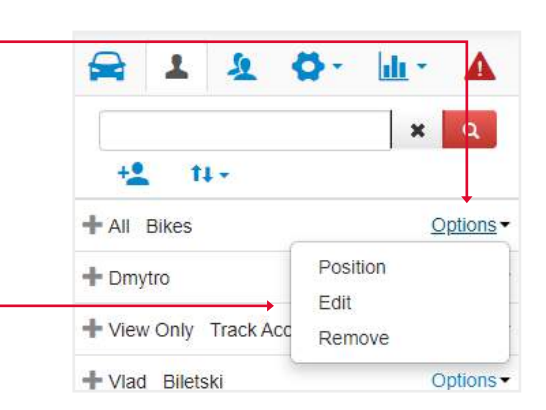

To edit the data, in the list of sub users, click the **Options** – button and select **Edit** from the drop-down list.

#### 3.2. Assignment / Edit Driver ID Tag (for iButton function)

| 1. Select <b>Sub users</b> tab.                                                                                                    | ٦ |                                                                   | 8 <b>Q</b> - II               | - 🔺                  |
|----------------------------------------------------------------------------------------------------|---|-------------------------------------------------------------------|-------------------------------|----------------------|
| 2. Click Add icon.                                                                                                    |   | → + <b>2</b> 14                                                   | - · ·                         | <b>x</b> Q           |
|                                                                                                    |   | + All B Add                                                       |                               | Options <del>▼</del> |
|                                                                                                    |   | + Dmytro                                                          |                               | Options -            |
| <ul> <li>3. In the <b>Role</b> field, select Driver.</li> <li>4. Enter a tag in the <b>Driver ID</b> field that appears</li> <li>5. Fill out the rest of the form and click <b>save</b>.</li> </ul> | 6 | First name<br>Last name<br>Role<br>Driver ID<br>Login Name        | Driver                        |                      |
|                                                                                                    |   | Password<br>Mobile<br>Telephone<br>Email<br>Authorise an Asset(s) | +61<br>+61<br>None selected - | Save                 |

To edit the Driver ID, in the list of sub users, click the **Options** button and select **Set iButton** from the drop-down list.

To remove the Driver ID select Remove iButton.

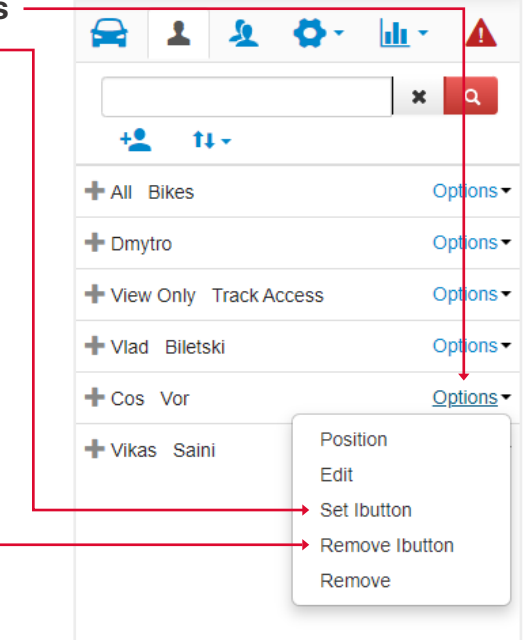

#### 4. Sub Customers Tab Overview

Sub customers are a type of your contacts that have all the rights and functions of a platform customer, but to whom, unlike a sub user, you do not provide access to your assets, but transfer them to their disposal.

#### 4.1. Create / Edit Sub Customers

| 1. Select Sub customers tab. —                                                                                                    |                                |            | 8 1 2                                                                                                    | Q - Idi - 🔺                       |
|----------------------------------------------------------------------------------------------------|--------------------------------|------------|----------------------------------------------------------------------------------------------------|-----------------------------------|
| 2. Click Add icon.                                                                                                    |                                |            |                                                                                                    | <b>x</b> Q                        |
| 3. Fill out the form in the Profile ta                                                                                                    | b                              |            | Add                                                                                                    |                                   |
|                                                                                                    |                                |            | sub user test1                                                                                                    | Options -                         |
| Schenhoust & Maniar Science                                                                                                    | Taska: Liverna                 |            | L                                                                                                    | Series - Online Material, Martin- |
| +                                                                                                    | Profie Assets     Account Name |            |                                                                                                    | Ω 1 2 0 h · Δ<br>× 0              |
| Conception Control Control Con | First name                     |            |                                                                                                    | Add<br>sub user test. Opnore+     |
|                                                                                                    | Login name                     |            |                                                                                                    |                                   |
|                                                                                                    | Password                       |            |                                                                                                    |                                   |
| Contraction of the Contraction of the Contraction o | Mable                          |            | Penny Long Penny Long                                                                                                    |                                   |
|                                                                                                    | Email                          |            | Patrician                                                                                                    |                                   |
| and i the                                                                                                    |                                | Close Save | Aleman Carlos<br>Beenhand Carlos<br>Strandon Carlos<br>Strandon Carlos<br>Strandon Carlos<br>Strandon Carlos<br>Strandon Carlos |                                   |

And select the assets you are transferring in the Assets tab.

| © Denhiborist IF Minimor SR 027V                                                                                                    | Value of Control                                                                                                    | 1                                                                                                    | Orezo = 🐽 Keller (single) Hers- |
|----------------------------------------------------------------------------------------------------|----------------------------------------------------------------------------------------------------|----------------------------------------------------------------------------------------------------|---------------------------------|
|                                                                                                    | Profile Assets                                                                                                    | A second second  | 📾 1 2 O 🕯 🗛 🔺                   |
| Arresta la Arresta la  | Select all Remove all                                                                                                    |                                                                                                    | × (4)                           |
| An and a second de fecture and a second de fecture and |                                                                                                    | spittule has                                                                                                    |                                 |
| La susse A                                                                                                    |                                                                                                    | 1                                                                                                    | Condition Condition             |
| The second second                                                                                                    | Seadoo Bentai                                                                                                    | A Matt                                                                                                    |                                 |
|                                                                                                    |                                                                                                    |                                                                                                    |                                 |
|                                                                                                    |                                                                                                    | State of the state of the state                                                                                                    |                                 |
|                                                                                                    | Close Save                                                                                                    |                                                                                                    |                                 |
|                                                                                                    |                                                                                                    | Q Q                                                                                                    |                                 |
|                                                                                                    | and the second second se | Panny Loop Panny Loop                                                                                                    |                                 |
|                                                                                                    |                                                                                                    |                                                                                                    |                                 |
|                                                                                                    |                                                                                                    |                                                                                                    |                                 |
|                                                                                                    |                                                                                                    | And and a second second |                                 |
|                                                                                                    |                                                                                                    | A To Service or                                                                                                    |                                 |
|                                                                                                    |                                                                                                    | The second block of Wester Bar                                                                                                    |                                 |
|                                                                                                    |                                                                                                    |                                                                                                    |                                 |
|                                                                                                    |                                                                                                    |                                                                                                    |                                 |
|                                                                                                    |                                                                                                    |                                                                                                    |                                 |
|                                                                                                    |                                                                                                    |                                                                                                    |                                 |
|                                                                                                    | (mean Q                                                                                                    |                                                                                                    |                                 |

L

To edit the sub customers info, in the list of sub customers, 🚘 1 2 🖓 🔟 · click the Options button and select Edit from the drop-down list.-× a Add

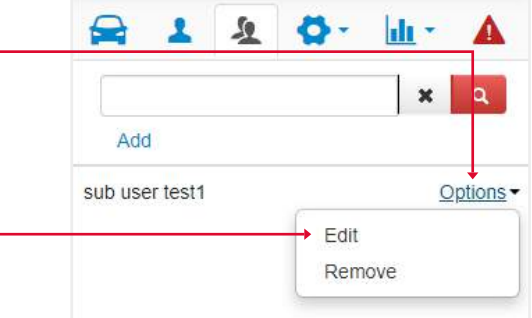

## 5. Config Tab Overview

In this section, you can configure various settings such as points of interest, geofences, service intervals, assignment of drivers via the iButton function, and asset sharing.

#### 5.1. Create / Edit Point of interest

Point of Interest – this is a location that is marked to provide a reference point that is displayed on the map. This is helpful to individuals and businesses to mark out offices, work sites, clients or simply your home.

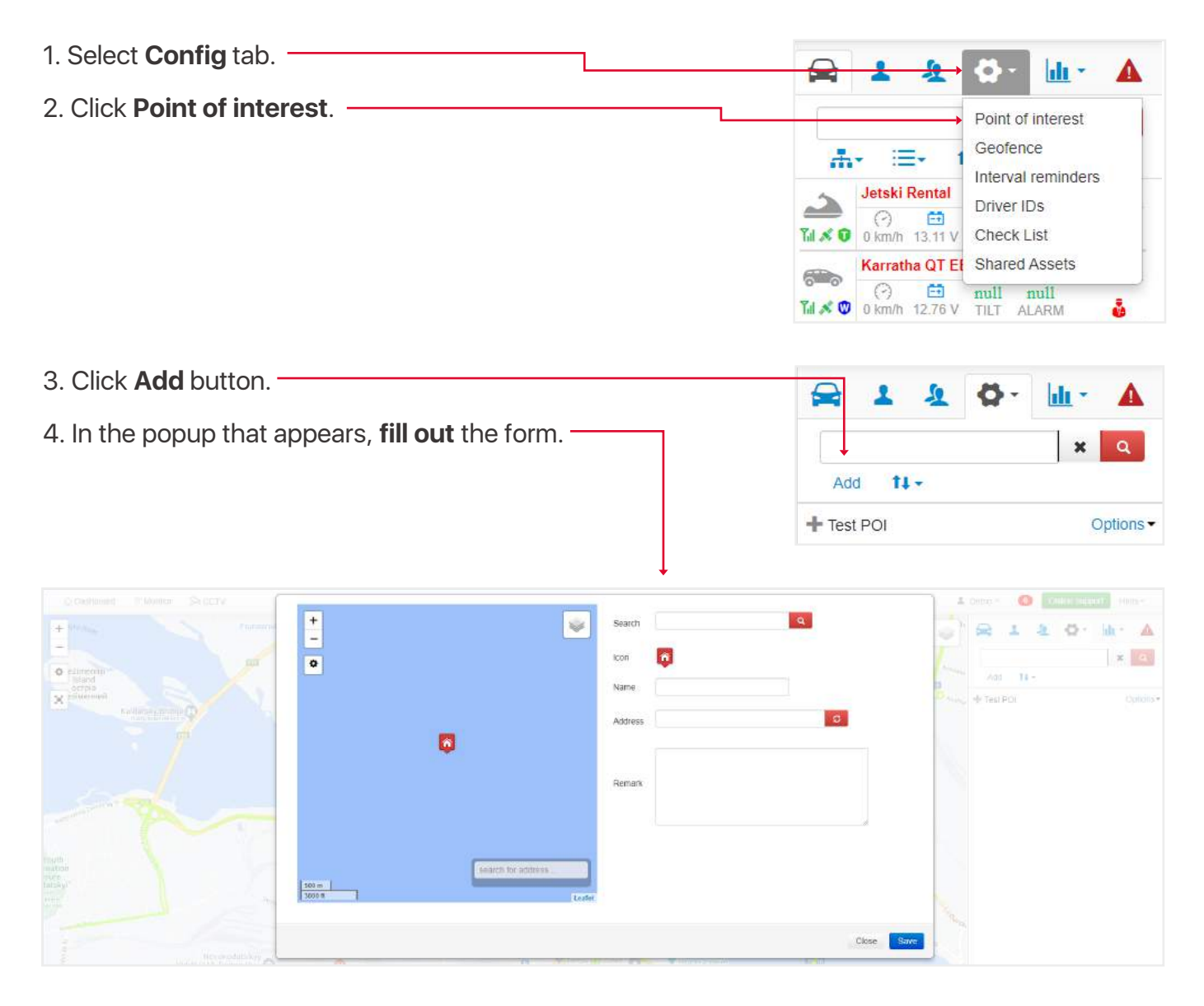

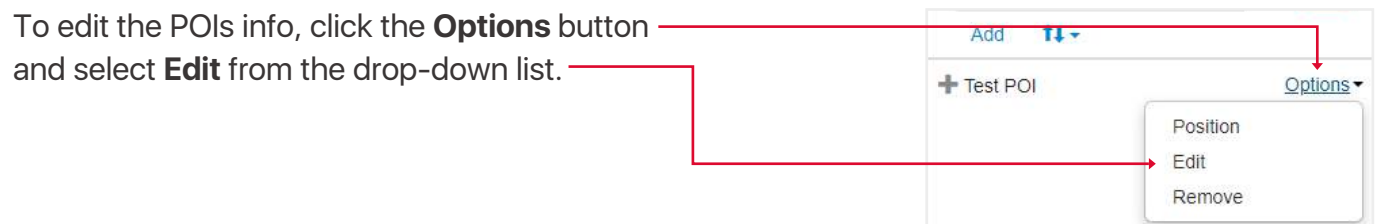

#### 5.2. Create / Edit Geofence

Geofence - a special zone, leaving or entering which will trigger an alarm.

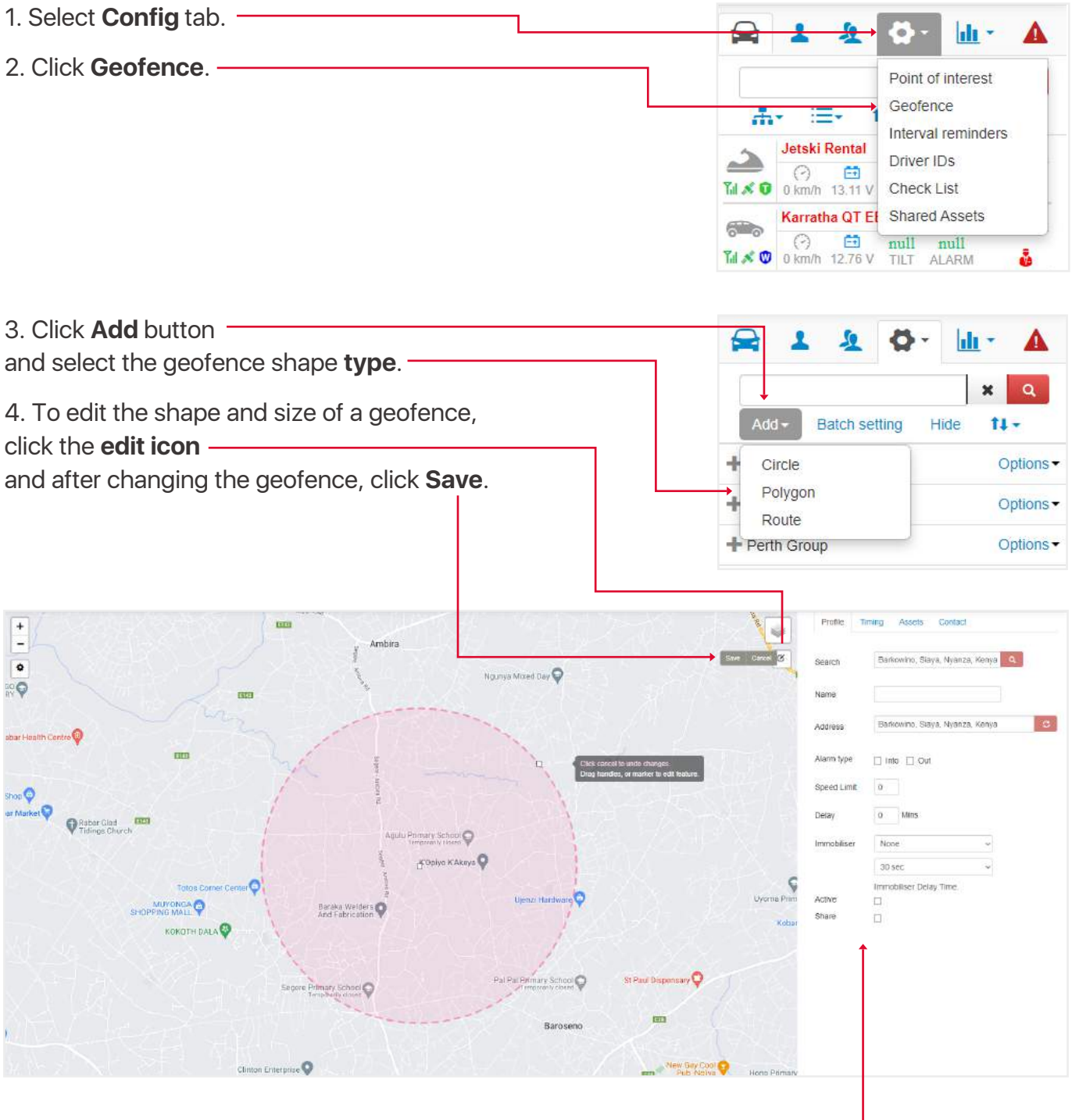

- 5. Fill out the form in the profile tab.
- 6. Go to the **timing tab** and specify the time period for the geofence.

**Note:** If the **Ignore time** checkbox is selected, the geofence will not work on the specified days and times. -

| Time range<br>Ignore Time | ○ Time period | O Da | te range 💿 We | ekdays |
|---------------------------|---------------|------|---------------|--------|
| 🗋 Sunday 🛉                | 0:00:00       | 0    | 23:59:59      | 0      |
| Monday                    | 0.00.00       | O    | 23.59.59      | ٩      |
| Tuesday                   | 0:00.00       | 0    | 23:59:59      | O      |
| 🗌 Wednesday               | 0:00:00       | 0    | 23:59:59      | O      |
| Thursday                  | 0:00.00       | O    | 23.59.59      | O      |
| Friday                    | 0:00:00       | 0    | 23 59 59      | ٢      |
| Saturday                  | 0:00:00       | 0    | 23:59:59      | 0      |

| 7. Go to the <b>aseets tab</b> and select required assets. | Profile Timing Assets Contact |
|------------------------------------------------------------|-------------------------------|
|                                                            | Select all Remove all         |
|                                                            | □ Jetski Rental               |
|                                                            | ☐ Karratha QT EE 500          |
|                                                            | Seadoo Rental                 |
|                                                            | Sydney QT 735                 |

| 8. Go to the <b>contacts tab</b>                                     | Profile Timing              | Assols Con  | tact                 |
|----------------------------------------------------------------------|-----------------------------|-------------|----------------------|
| and select from the list of your sub users who and how               | Name 🕈                      | Voice +     | Email 🕈              |
| will receive notifications, on a <b>smartphone</b> or <b>email</b> . | + All Dikes                 | 1300885461  | all@bilkes.com       |
| 9. Click Save button                                                 | + Dmytro                    | 100         | dmutro.satur@sinop   |
|                                                                      | + View Only Track<br>Access |             | 🗌 review@sinopacific |
| Note: the Back button will cancel the creation                       | + Vlad Biletski             |             | Viadislav.biletski   |
| of the geofence and you will return to the geofence list screen.     | + Cos Vor                   | 🗆 111111111 | 🗌 terk29cosss1@gmail |
|                                                                      | +<br>Quiktrak Demos.        | 1300885461  | 🗌 sales@quiktrakglob |
|                                                                      | + Vikas Saini               | 123456      | 🗌 vikas.saini@driver |
|                                                                      |                             | Save        | acik                 |

| To edit the POIs info, click the <b>Options</b> button ——— | Add - Batch set | ting Hide TI - |
|------------------------------------------------------------|-----------------|----------------|
| and select <b>Edit</b> from the drop-down list.            | + Karratha      | Options -      |
|                                                            | + TEST IGNORE   | Position       |
|                                                            | + Perth Group   | Remove         |
|                                                            | + Kiev          | Options -      |

### 5.3. Reassignment Of Assets To The Created Geofences

| 1. Select <b>Config</b> tab.           |                                                                                                    |                     |
|----------------------------------------|----------------------------------------------------------------------------------------------------|---------------------|
| 2. Click <b>Geofence</b> .             | Image: Second second second | ů                   |
| 3. Click <b>batch settings</b> button. | Add + Batch setting Hide 14                                                                                                    |                     |
|                                        | + TEST IGNORE OF                                                                                                    | ptions              |
|                                        | + Perth Group Op                                                                                                    | ptions <del>-</del> |
|                                        | + Kiev Or                                                                                                    | otions <del>-</del> |

In the popup that appears, on the left side there will be a list of created geofences, on the right side your assets for reassignment.

|                  | Geofence List |         | Asset List           |                                         | Onico - 🕘 🤇 Color word | 100000    |
|------------------|---------------|---------|----------------------|-----------------------------------------|------------------------|-----------|
| +                | 🗆 Karratha    | ( Guery | 🗍 🗆 Jetski Rental    |                                         | Q 1 2 0.               | h - A     |
| Cacos<br>Weeling | □ Kiev        | ( Guery | 🖂 Karratha QT EE 500 |                                         |                        | ×         |
| O                |               |         | 🗌 Seadoo Rental      |                                         |                        | 12-       |
| x                | Perth Group   | Overy   | 🔲 Sydney QT 735      |                                         | 🕂 Karrama              | CONCES-   |
|                  | TEST IGNORE   | 0.80    |                      | S. 1 65 197                             | + TESTIONORE           | Oppons-   |
|                  | 2002          |         |                      |                                         | 🕂 Partti Group         | Ciptions+ |
|                  |               |         |                      | DUTENSLAW                               | -4-10ev                | contrame- |
|                  |               |         |                      | 1 1 1 1 1 1 1 1 1 1 1 1 1 1 1 1 1 1 1 1 |                        |           |
|                  |               |         |                      | NEA SOUTH                               |                        |           |
|                  |               |         | Close                | tinde Cure                              |                        |           |

#### 5.4. On / Off Display Of Geofences On The Map

| 1. Select <b>Config</b> tab. |                                                                                                    |
|------------------------------|----------------------------------------------------------------------------------------------------|
| 2. Click <b>Geofence</b> .   | Point of interest         Geofence         Interval reminders         Discrete         Discrete         Interval reminders         Discrete         Discrete         Interval reminders         Discrete         Discrete         Interval reminders         Discrete         Discrete         Interval reminders         Discrete         Discrete         Interval reminders         Discrete         Discrete         Discrete         Discrete         Interval reminders         Discrete         Discrete         D |

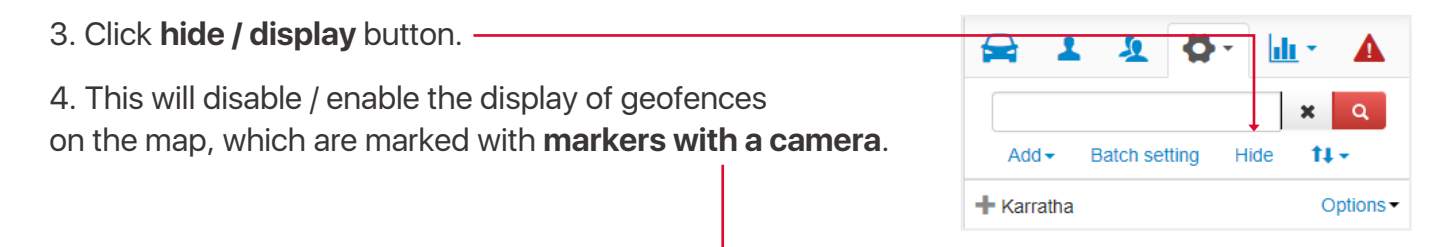

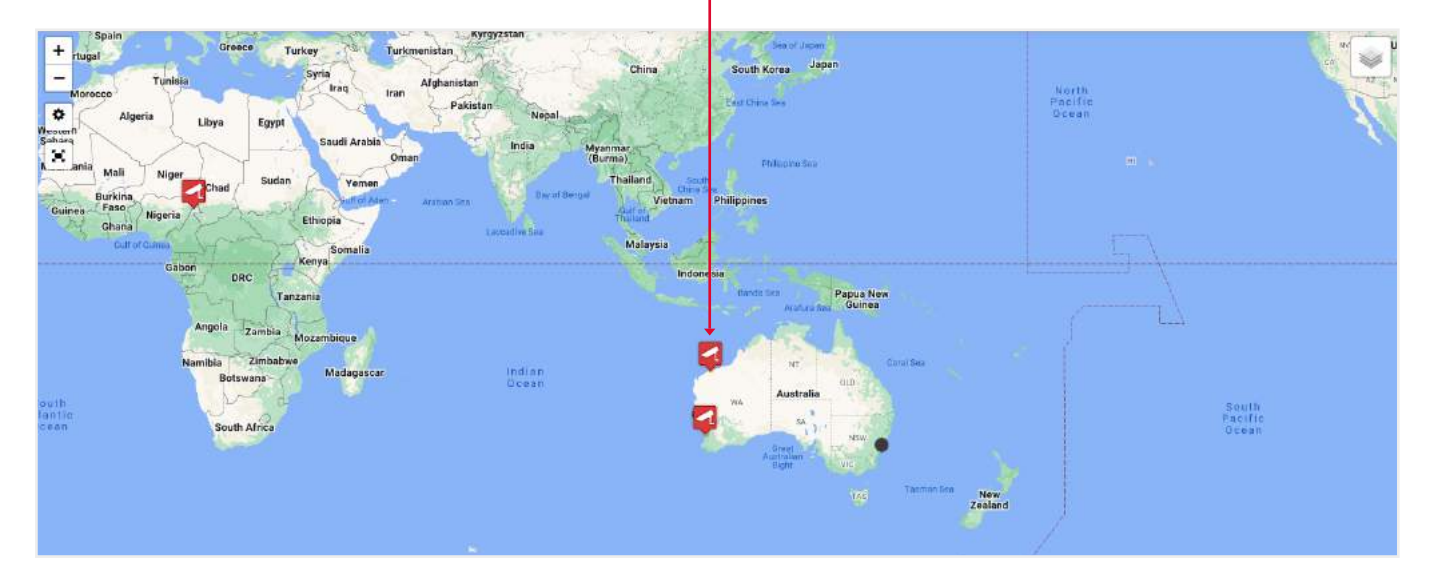

#### **6. Interval Reminders Tab Overview**

**6.1. Create / Edit Interval reminder** 

These are reminders that can be set to notify when engine, tyre services, registration and insurance reminders and custom notification can be created.

#### 1. Select **Config** tab. 11 -2. Click Interval reminders. -Point of interest Geofence -:=-Interval reminders Jetski Rental 2 Driver IDs -+ Til X 0 0 km/h 13.11 V Check List Karratha QT EL Shared Assets ĒÐ ( )null null 📶 💉 🖤 0 km/h 12.76 V TILT ALARM 3. Click Add button. 1 2 Ö di -4. In the popup that appears, fill out the form. Q × Note: the Active checkbox makes this service Add interval active and inactive, in case you want to : Tyre Service pause rather than delete this interval. 0 01 Name 📾 1 2 O h A Assets None selected • × 0 Service type Engine service None selected -Inclusion Mieape Interval type Total km None selected -Notify email

To edit the Service intervals info, click the **Options** button and select **Edit** from the drop-down list.

Remark

Active.

M

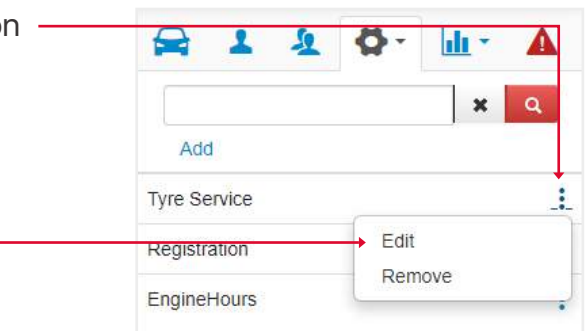

Close Save

## 7. Driver IDs Tab Overview (driver assignment via iButton function)

This function can only be applied to a sub users with the **Driver** role.

Note: how to create a sub user will be described in the create / edit sub users section #3.1

#### 7.1. Driver assignment via iButton function

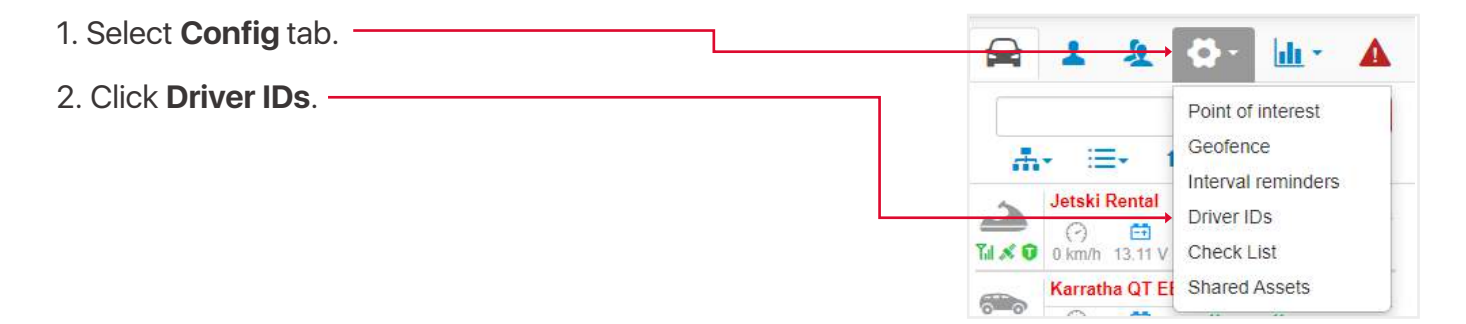

You will open a popup where on the left side there will be **assets**, and on the right side there will be **drivers having the ID tag**.

|                                                                                                    |                                            | t                                      |         |    |                                        | J              |                                                                                                    |                         |           |
|----------------------------------------------------------------------------------------------------|--------------------------------------------|----------------------------------------|---------|----|----------------------------------------|----------------|----------------------------------------------------------------------------------------------------|-------------------------|-----------|
|                                                                                                    |                                            | Asset List                             |         | Dr | iver List                              | Clear Soleit M |                                                                                                    | 4 Delco - 🔍 🕐 del del   | NHE COOL- |
| · · · · · · · · · · · · · · · · · · ·                                                                                                    | Geo.                                       | U Jetski Rental<br>0357424100650986    | ( Cuery | 1  | Undefined<br>Undefined                 | -              |                                                                                                    | A 1 2 0-                | he A      |
| 0                                                                                                    | anabarat Mongalia                          | Karratha QT EE 500<br>0352544074319515 | Cherry  | 2  | Cos / 111111111<br>Vikas / 0000000TEST | 1              | Contraction of the                                                                                                    | A- =- 11-               | × a       |
| ×                                                                                                    | Fa                                         | Seadoo Rental<br>0357424100649798      | ( Ger   | з  | Undefined                              | *              | 100                                                                                                    |                         | 4         |
| Hates                                                                                                    | Speet<br>Partupal                          | 🗌 Sydney QT 735                        | Cherry  | 4  | Undefined                              | ~              | Service and Service Service Se | Manutta DTEE 550        |           |
|                                                                                                    | Manage                                     | 00001421/0222884                       |         | 5  | Undefined                              | ę              |                                                                                                    | Taix Q and a care and a | Line &    |
| and all and a second second se | Partern<br>Dahara                          |                                        |         | 6  | Undefined                              | *              |                                                                                                    | Tax @ sime taxy mit     | à         |
| рантине<br>Вылитие<br>Мерадия                                                                                                    | Martiania Mali<br>Barkera<br>Garriso Fasto |                                        |         | 7  | Undefined                              | ~              | The second second                                                                                                    | Tax o same vis stra     | anice.    |
| Colombu Dumarre                                                                                                    | Charles Charles                            |                                        |         | 8  | Undefined                              | v              |                                                                                                    |                         |           |
| t smiller<br>Draw                                                                                                    |                                            |                                        |         | 9  | Undefined                              | ~              | Pages New Contest                                                                                                    |                         |           |
| and the second second                                                                                                    |                                            |                                        |         | 10 | Undefined                              | *              | - State and                                                                                                    |                         |           |
| Peraguan                                                                                                    | Geniri                                     |                                        |         |    | Lindefined                             |                | Australia                                                                                                    |                         |           |
|                                                                                                    | Conservation of the second                 |                                        |         |    |                                        | Close Save     | 1.1.1.1.1.1.1.1.1.1.1.1.1.1.1.1.1.1.1.1.                                                                                                    |                         |           |

#### 7.2. Change Driver ID Tag

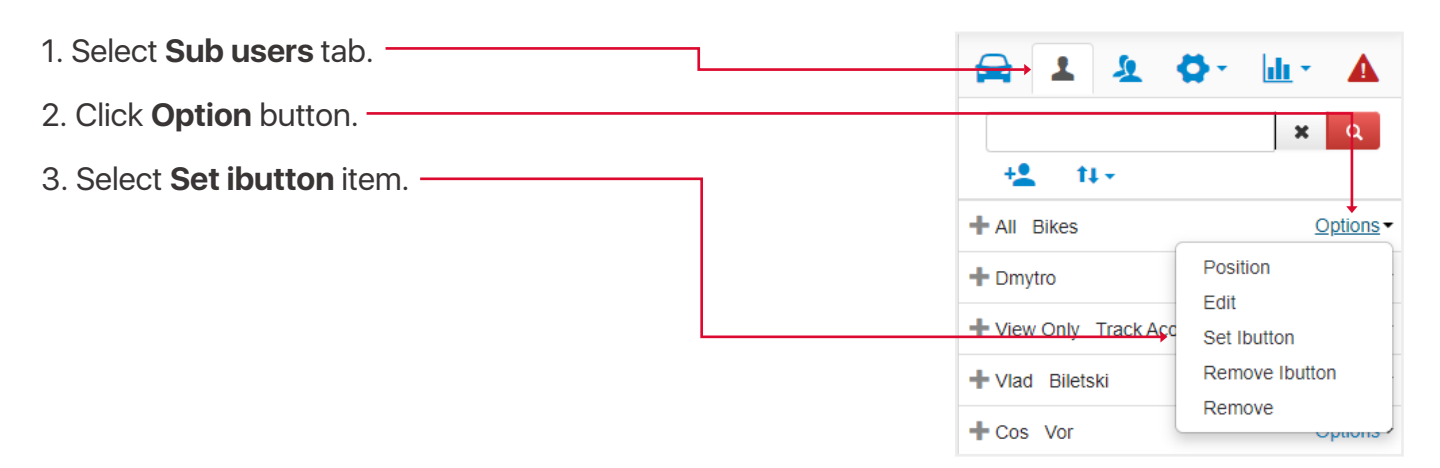

A popup will open for you to **change** the name of the **driver ID tag**.

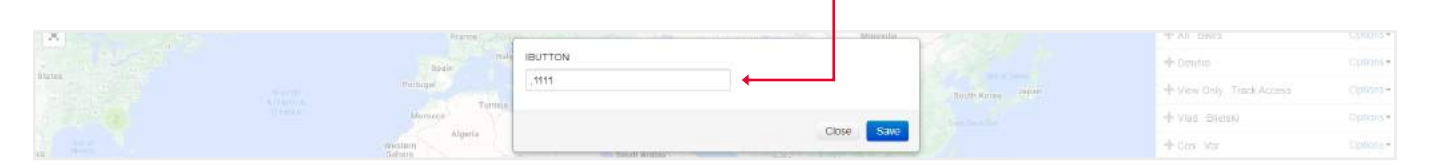

### 8. Reports Tab Overview

You can perform the following reports:

- Overview a combined report that includes the display of alarms, geofences and etc.
- Ignition/Runtime shows a report for which assets triggered this type of alarm.
- Activity Report shows a report on which assets triggered a stop or movement.
- Geofence Report shows a report for which assets triggered this type of alarm.
- Alarm Report shows a report of when the selected alarm types were triggered.

• **Driver ID Record** - shows the driving statistics of the selected drivers assigned via the iButton function.

- OBD Report shows data statistics for assets with an OBD device.
- Auxilary Input shows a report on the operation of the ACC.
- IDLE Log date, time location and duration of engine idling..
- Service Log report on scheduled service intervals..

• **Driver Fatigue Report** - providing the date, time location and ignition time on. Based on preset time period.

- Trip Report trip report for the selected time period.
- Input2 Report shows a report for which assets triggered this type of alarm.
- Fuel Station fuel filling report.
- OffRoad Usage off-road trip report.
- Automated Reports daily, weekly or monthly auto-triggered reports.

#### 8.1. Create new report

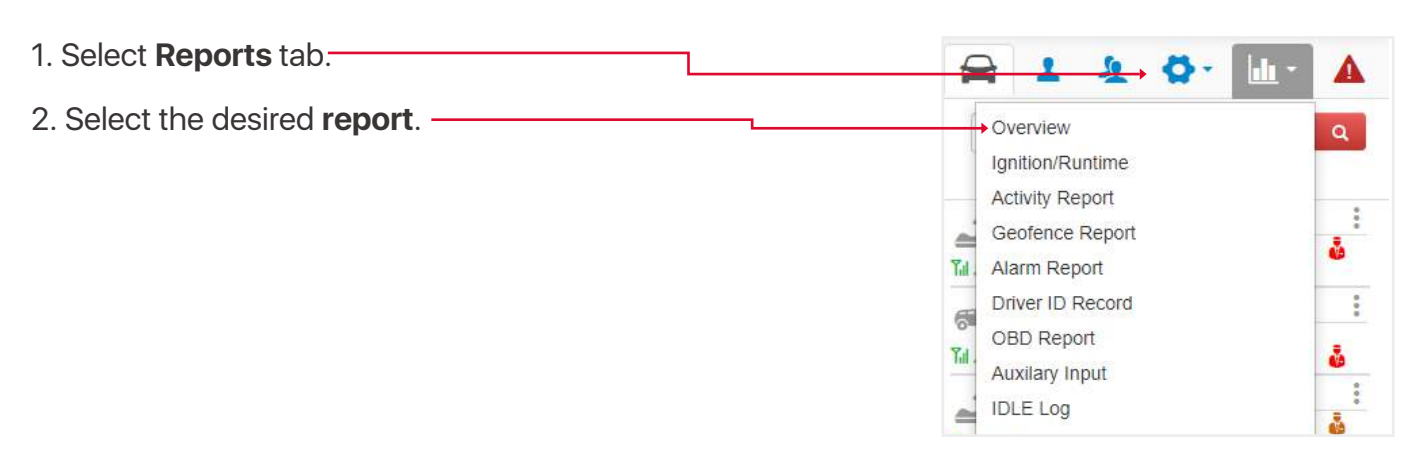

| З. | Fill | out | the | form | and | click | the | Search | button. | - |
|----|------|-----|-----|------|-----|-------|-----|--------|---------|---|
|    |      |     |     |      |     |       |     |        |         |   |

| Accets                           |                    |  |
|----------------------------------|--------------------|--|
| None sel                         | ected •            |  |
|                                  | colou              |  |
| 17/07/2022 19:51:53              |                    |  |
| End date/time                    |                    |  |
| 18/07/2022 19:51:53              |                    |  |
| Report options                   |                    |  |
| None sel                         | ected -            |  |
| None sel                         | ected •<br>ected • |  |
| None sel                         | ected •            |  |
| Alarm Alarm Geofence None sel    | ected •<br>ected • |  |
| None sel Alarm Geofence Group by | ected -<br>ected - |  |

You will see a report in the form of a table, which you can save in Excel or PDF formats. -

| Export            | ie excel     | Export to Ff | 0F         |                     |              |                    |         |               |               |      |              |                            |      |                |                     |         |                   |                   |                |            |
|-------------------|--------------|--------------|------------|---------------------|--------------|--------------------|---------|---------------|---------------|------|--------------|----------------------------|------|----------------|---------------------|---------|-------------------|-------------------|----------------|------------|
|                   |              |              |            |                     |              |                    |         |               |               |      | From         | n 17/07/2022 To            | 18   | 3/07/202       | 2                   |         |                   |                   |                |            |
| ime               | No. of stops | Stationary   | Move hours | No. of engine start | Engine hours | Total engine hours | Mileage | Total mileage | Fuel consumed | ACC2 | txt_Am2_span | Power disconnection saming | \$05 | Bet Disconnect | text drvier fatigue | Custom1 | TEST IGNORE(Into) | Perth Group(Into) | Karratha(Intz) | Kiev(Inta) |
| tski<br>ritel     | 1            | 24:00:00     | 00:00:00   | q                   | 00:00:00     | 235,25-11          | 0       | 3041          | a             | 0    | 00:00:00     | a                          | D    | 0              | a                   | 0       | a                 | D                 | \$             | ۵          |
| rratha<br>EE<br>O | 1            | 24.00.CE     | 00.00.00   | a                   | 00:00:00     | 119,17.06          | 0       | 156437        | a             | 0    | 00:00:00     | a                          | D    | 0              | . a                 | ٥       | a                 | .0                | 0              |            |
| adoo.<br>ntal     | 1            | 24.00.00     | 00:00:00   | à                   | 00:00:00     | 113:34:12          | 0       | 747           | a             | Ó    | 00-00-00     | 0                          | 0    | 0              | ä                   | 0       | đ                 | ٥                 | 0              | 0          |
| iney<br>735       | 37           | 22.04.54     | 013506     | 11                  | 02/11/21     | 41:00:00           | 52      | 105571        | 3.3           | ٥    | 00/00/00     | <u></u> 0                  | :D   | 0              | 0                   | 0       | G                 | 0                 |                | 0          |

Note, pay attention to the values marked in blue, these are clickable elements that open the details of this parameter.

## 9. CCTV PLAYER PAGE OVERVIEW

To open the CCTV player page, click on the **Camera icon**, which is located above the map.

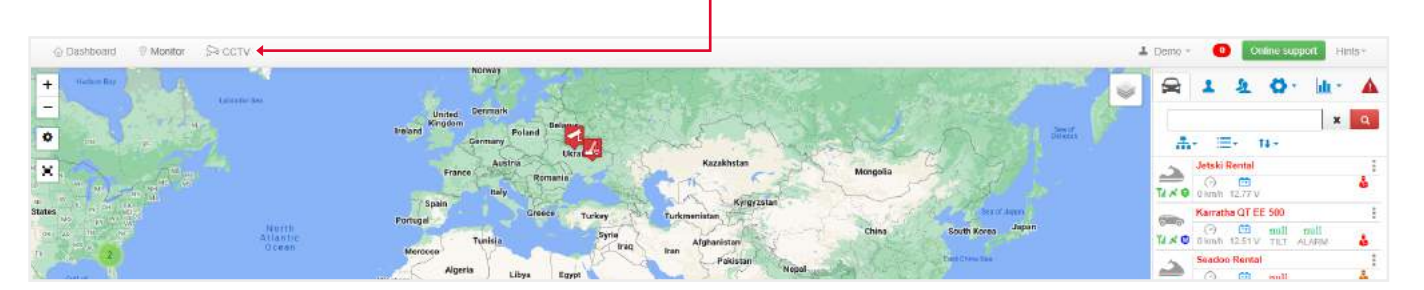

You will see a panel displaying your assets that have dashcams. At the top are screen **display options** and a **gallery**.

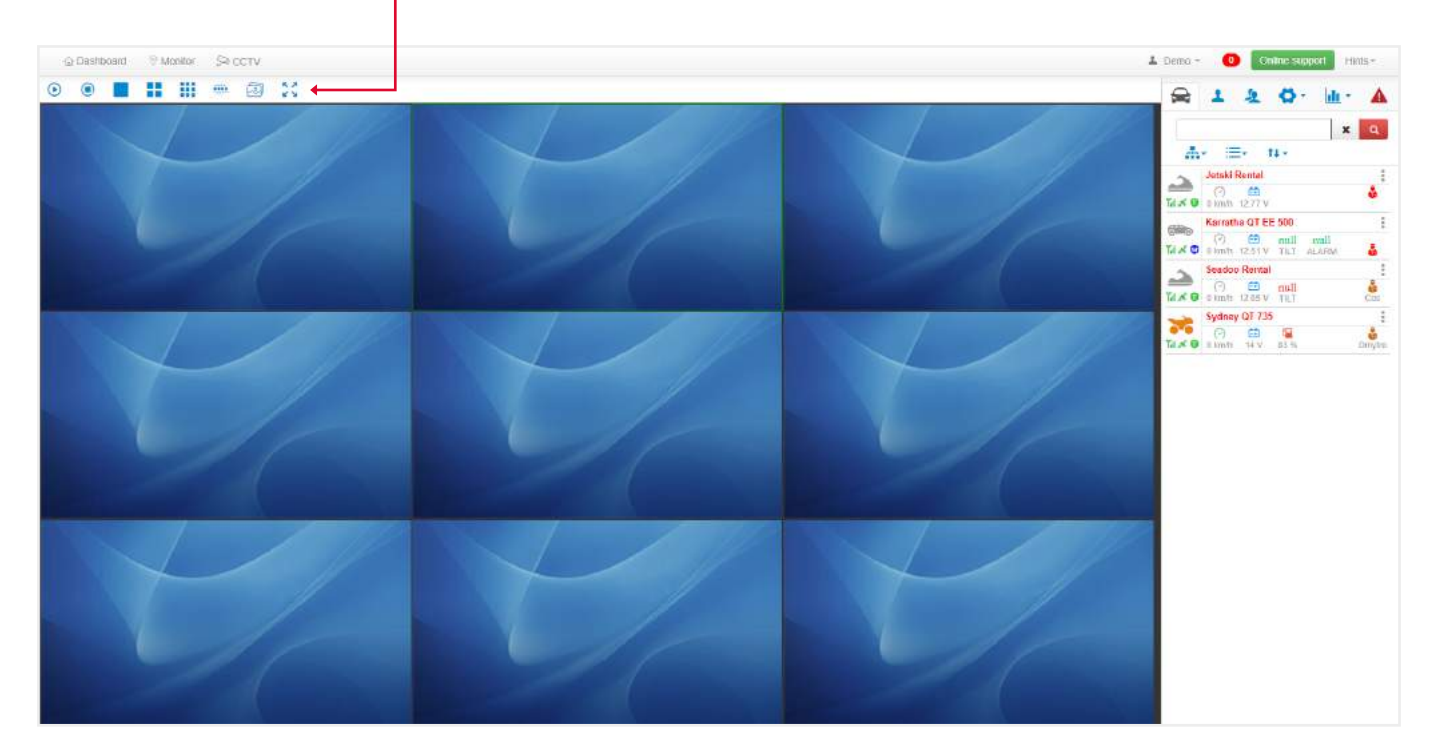

## **10. DASHBOARD PAGE OVERVIEW**

To open the Dashboard page, click on the **Dashboard icon**, which is located above the map.

| 💮 Das               | hboard 🔶 🦈 Ltentine   | \$100TV           |                  |            |                 |              |                                                                                                    |                                      | 🛦 Demo + 🛛 🙆                               | Online support Hints  |
|---------------------|-----------------------|-------------------|------------------|------------|-----------------|--------------|----------------------------------------------------------------------------------------------------|--------------------------------------|--------------------------------------------|-----------------------|
|                     |                       |                   |                  |            |                 |              |                                                                                                    |                                      | LAST 24H                                   | LAST 72H 7 DAY        |
| Driver R            | ating 5               | Sydney QT 735 🗦   | Alarm Log        |            | Overview        |              | KM Travelled                                                                                                    |                                      | Fuel Used                                  |                       |
|                     | 100 of 100 points     | *                 | Low Battery      | 0          |                 |              |                                                                                                    |                                      |                                            |                       |
| Harsh B<br>Harsh A  | raking<br>opeleration | 0                 | Power Disconnect | 0          |                 |              |                                                                                                    |                                      |                                            |                       |
| Excessiv<br>Speedin | re idling<br>g        | 0                 | Speeding         | 0          |                 | 973%         |                                                                                                    | 10                                   |                                            | 10                    |
| Mileage             | 1                     | 59 km<br>01:03:28 | All              | 42         | Moving          | Slop 📕 Idle  | Total KM Travelled                                                                                                    | 60.36 km                             | Total Fiel Used                            | 3.6                   |
| Assets (            | Data                  |                   |                  |            |                 | AT >         |                                                                                                    |                                      |                                            |                       |
| Show 5              | 5 entries             |                   |                  |            | Search:         |              |                                                                                                    | Armen<br>Linear<br>Tragerer<br>Toure |                                            |                       |
| Мер                 | Asset Name            | Voltage(V)        | Stationary Time  | \↓ Milrage | T. Engine Hours | T) Fuel Used | North                                                                                                    | france<br>Spann - March              |                                            | Shireada<br>Data Jaco |
| •                   | Sydney QT 735         | 14 V              | 18h 6m           | 60.36      | 02.09:27        | 3.62         | Atlasti<br>Deas                                                                                                    | Algerta Lizya Topo                   | Tag ber Polyslam<br>David Andres Indeption | A COL                 |
| •                   | Karratha QT EE 500    | 12.5 V            | 23h 52m          | 38         | 8               | )            | New York                                                                                                    | Mel Nor Diad                         | Disease                                    | Trained.              |
| •                   | Jetski Flental        | 12.8 V            | 23h 53m          | 94<br>24   | 8               | (in)<br>(in) | -Colorestan                                                                                                    | 210                                  | terra                                      | National Press        |
| •                   | Seadoo Aental         | 12.6 V            | 23h 54m          | 26         | 2               | 8            | and a second second sec | Seats Selected                       | Madegater Indian<br>Ocean                  | Q @                   |
| Showing             | g 1 to 4 of 4 entries |                   |                  |            |                 | 1 NBC        | Argutteru                                                                                                    | DCBRB Gabates                        |                                            |                       |
| _                   |                       |                   |                  |            |                 |              |                                                                                                    |                                      |                                            |                       |
|                     |                       |                   |                  |            |                 |              |                                                                                                    | Southern                             |                                            |                       |

At the top you will find information about:

• **Driver rating** - Through the drop-down list at the top of this block, you can see the statistical information about each driver and their rating based on it.

• Alarm log - The number of triggered alarms, by clicking on which you will open an Alarm report with more detailed info.

- **Overview** Pie chart showing stop time, idle time, moving time across all assets.
- KM Trevelled When you hover, a hint appears with detailed information.
- Fuel Used When you hover, a hint appears with detailed information.

Also in the upper right part of the screen is a panel of tabs with information for the last **24, 72h** or **7 days**.

| ⊙ Das               | hiboard 🖤 Montfor    | S≈ cctv           |                  |            |                 |                     |                    |                                 | 🕹 Demo + 🛛 🚺           | Online support Hinls * |
|---------------------|----------------------|-------------------|------------------|------------|-----------------|---------------------|--------------------|---------------------------------|------------------------|------------------------|
|                     |                      |                   |                  |            |                 |                     |                    |                                 | LAST 24H               | LAST 72H 7 DAYS        |
| Driver R            | iting S              | lydney QT 735 →   | Alarm Log        |            | Overview        |                     | KM Travelled       |                                 | Fuel Used              |                        |
|                     | 100 of 100 points    | *                 | Low Battery      | 0.         |                 |                     |                    |                                 |                        |                        |
| larsh B<br>larsh A  | aking<br>poeleration | 0                 | Power Disconnect | 0          |                 |                     |                    |                                 |                        |                        |
| xcessi,<br>peedin   | e Idling<br>9        | 0                 | Speeding         | 0          |                 | 97.7%               |                    |                                 |                        |                        |
| dileage<br>Duration |                      | 59 km<br>01:03:28 | All              | -42        | Moving          | Stop 📕 Idle         | Total KM Travelled | 60.36 km                        | Total Puer Used        | 3.62                   |
| ssets (             | lata                 |                   |                  |            |                 | AL 3                |                    |                                 |                        |                        |
| how                 | entries              |                   |                  |            | Search:         |                     |                    | Notes<br>Long<br>Notes<br>Taure |                        | 5                      |
| Мер                 | Asset Name           | Voltage(V)        | Stationary Time  | 11 Mileage | 1. Engine Hours | T) FuelWeet         | North              | france - Market                 |                        | Crans (MAN             |
| •                   | Sydney QT 735        | 14 V              | 18h 6m           | 60.36      | 02.09.27        | 3.62                | Allastie<br>Doeas  | Algerta Libya Topi              | A Arden Providen       | CSU                    |
| •                   | Kerrathe QT EE 500   | 12.5 V            | 23h 52m          | 38         | 8               | 2                   | (WHERE AND         | Mel Highr Diad                  | n Pagas                |                        |
| •                   | Jetski Remal         | 12.8 V            | 23h 53m          | 92<br>24   | ×               | 2                   | Colorida Sector    | 210                             | Rent Contraction       | A Section Press Rev    |
| •                   | Seadoo Aental        | 12.6 V            | 23h 54m          | 32         | 2               | ÷                   | and a second       | Suurit Reference                | Messer Indian<br>Ocean | Q                      |
| bawing              | 1 to 4 of 4 entries  |                   |                  |            |                 | iouis <b>1</b> Next | Argenera           | Ocean Contained                 |                        | and a                  |
|                     |                      |                   |                  |            |                 |                     | - 1 C - 1          |                                 |                        |                        |
|                     |                      |                   |                  |            |                 |                     |                    |                                 |                        |                        |

At the bottom is a **map and table** with the following data: map (Click on the icon to display the corresponding asset on the map to the right of the table), asset name, voltage, stationary time, total mileage, total engine hours, total fuel used.

To display a separate group of assets, select the name of the group in the upper right corner.